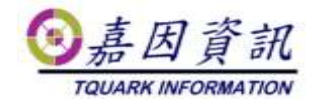

### 門將安裝後系統規劃程序

適用門將版本:4.XX.XXXXXXXX 修訂日期:2021/06/28

# 1 適用情境

門將已完成安裝,同時,操作者熟習門將操作。

本文主要適用門將無客製化版本,有客製化版本須一同參閱客製化的設定 文件,且客製化的設定文件有描述者從其描述。

若有操作細節不清楚,請參閱門將使用手冊[辦公室門禁系統門將使用手冊 (上).pdf]及[辦公室門禁系統門將使用手冊(下).pdf]

### 1.1 作業目的

本文主要著重在門將安裝後的系統規劃。

# 2 規劃程序

### 2.1 設定卡號最小長度

- 一般可能的設定值為 8, 10, -1
- 如果客戶卡號是10碼,請設定10。
- 如果客戶卡號是8碼,請設定8。
- 如果客戶用條碼,且條碼長度依人員不相同,請設定-1。
- 如果客戶卡機有多種機型,且長度不同,請聯絡嘉因客服確認。

### 2.2 系統參數設定

### 2.2.1 進出權限參數

常見設定如下

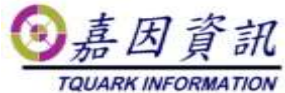

| 016 | 門機新指定管制區域,原個別人員管制內定為允許進入        | false |
|-----|---------------------------------|-------|
| 017 | 門機非法刷卡,若為未下載卡號,是否自動下載           | True  |
| 018 | 門機新指定管制區域,原群組管制內定為允許進入          | false |
| 032 | 卡機的合法刷卡,若非門將合法發出的卡號,是否自動移除卡機中卡號 | true  |

# 2.3 管制區域設計

管制區域設定的準則,並非依據誰可以進出哪些區域,而是依據誰有權決定誰可以進出哪些區域。

### 2.3.1 差勤設備

● 差勤設備設定在同一個管制區域,如[差勤]。管理人員為人事。

### 2.3.2 食勤設備

食勤設備設定在同一個管制區域,如[食勤]。管理人員為總務

### 2.3.3 電梯樓層管制設備

電梯樓層管制設備有可能是一部電梯一個管制區域,或是所有電梯
 同一管制區域。或是某幾部電梯一個管制區域。一般說來,若某些
 電梯的樓層權限完全相同,便被歸為同一個管制區域。

### 2.3.4 門禁設備

- 大學若是各系所總務管理自己系所門禁,那各系所便為獨立為一個 管制區域[系所名稱]。若是統一由校方管理,便無需如此細分,可 將所有門禁歸為同一管制區域[門禁],此種規劃的管制區域,[新增 門機成員時,原群組管制內定為允許進入]及[新增門機成員時,原 個別人員管制內定為允許進入]請勿勾選。
- 公司行號若由一位總務管理全廠門禁,可將所有門禁歸為同一管制 區域[門禁]。或是,以廠區別來區分,一個廠區門禁歸為一個管制
   區域[某廠門禁]。此種規劃的管制區域,[新增門機成員時,原群組
   管制內定為允許進入]及[新增門機成員時,原個別人員管制內定為

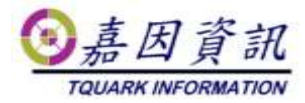

允許進入]請勿勾選。

- 只要是門將發出的有效期限內卡片便可進入的公共區域,會設定為
  同一管制區域[公共區域],並標註允許全部員工刷卡。
- 機房或是高安全區域,會獨立設定管制區域,例如:[機房],[金線房]。

# 2.4 人員群組規劃

- 人員群組是用來設定那些人可進出的那些門。
- 門將中一個人員可以屬於多進出群組,所以,人員群組規劃的彈性 度很高。一般會混搭許多模式並用。
- 善用規劃人員群組類別,以加速人員群組選擇。

### 2.4.1 以身分角色區分

例如:高階主管,一般員工,外籍勞工,外包廠商,駐點人員,清潔人員,總務,機房管理員,警衛,學生,教職員,部門別人員群組。

#### 2.4.2 以專案工作區分

- 通常此類群組會搭配[進出群組成員預約]使用
- 例如:急診室支援,製程改善專案,育嬰媽媽。

### 2.4.3 與簽核系統整合

 會以簽核系統可簽核的門禁點,設定進出群組。該些類別的進出群 組類別建議設為[簽核]

#### 2.4.4 搭配訪客卡使用

 A 廠訪客, B 廠訪客...,並勾選[適用於訪客]。該些類別的進出群組 類別建議設為[訪客]

# 2.5 人員資料匯入規劃

 與業主確認門將中的員工資料,是利用 OGWeb 手動維護,或是用 文字檔匯入。

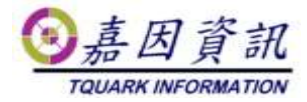

### 2.5.1 僅用文字檔匯入

- 這是最常用的方式。90%的業主採用此法。
- 請與業主確認人員資料匯入欄位。
- 文字檔中含當時所有在職人員。

#### 匯入設定

- 未在此次匯入的員工視同離職員工:Y
- 來源檔案人員最少筆數:與客戶確認目前員工數,建議設定目前員工 數\*0.8
- 此次匯入卡號,若新舊持卡人不同,舊持卡人自動歸還該卡:Y
- 此次匯入人員,若新舊卡號不同,該員自動歸還舊卡並領用新卡:Y
- 此次匯入人員,若沒有卡號,該員自動歸還舊卡:Y
- 工號前置字串符合者不隨匯入名單做離職處理
  - 如果文字檔中僅含員工不含長期工作證的工作人員,那麼持 長期工作證的工作人員,必須固定以某字元為工號前置碼。
     且此欄位設定為該前置碼。
- 員工設定離職時是否自動歸還卡片
  - 大學若以學生證為門禁卡,此值請設為Y。
  - 公司行號若以悠遊卡為門禁卡,離職無須繳回,此值請設為 Y。
- 執行全部人員資料匯入時,未在人員名單中的在廠訪客,自動停用 卡片:N

#### 資料匯入排程

- 可設定一排程作業,每日凌晨執行,執行項目
  - 匯入人員,部門資料。參數:設定路徑
  - 下載卡號。參數:請勾選[僅下載最後一次匯入異動資料]。

#### 2.5.2 僅用 OGWeb 手動維護

- 如果業主公司人員少,可以建議此方式
- 可以使用[新增人員精靈]及[人員離職精靈],方便操作。

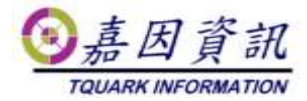

### 2.5.3 兩者混用

- 這是最少用的方式,且並非最好的方式。
- 請與業主確認人員資料匯入欄位。
- 文字檔中僅含異動人員。
- 離職人員,可於 OGWeb 中維護,或匯入文字檔含[離職日]欄位。

#### 匯入設定

- 未在此次匯入的員工視同離職員工:N
- 此次匯入卡號,若新舊持卡人不同,舊持卡人自動歸還該卡:Y
- 此次匯入人員,若新舊卡號不同,該員自動歸還舊卡並領用新卡:Y
- 此次匯入人員,若沒有卡號,該員自動歸還舊卡:Y
- 員工設定離職時是否自動歸還卡片
  - 大學若以學生證為門禁卡,此值請設為Y。
  - 公司行號若以悠遊卡為門禁卡,離職無須繳回,此值請設為 Y。

### 2.6 刷卡資料匯出規劃

#### 2.6.1 差勤卡機

- 與業主確認刷卡資料文字檔內容
- 如果業主需要每一筆差勤刷卡機的刷卡資料,可以設定[門機設定]/[刷卡資料檔案]
- 如果業主需要每日第一筆及最後一筆的差勤刷卡機刷卡資料。需要 先將差勤卡機定義為[差勤卡鐘],並設定[人員差勤資料檔案]的排程 作業。

### 2.6.2 食勤卡機

- 與業主確認刷卡資料文字檔內容
- 設定[門機設定]/[刷卡資料檔案]

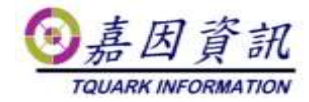

### 2.6.3 門禁卡機

- 與業主確認刷卡資料文字檔內容
- 設定[門機設定]/[刷卡資料檔案]

## 2.7 主動通知規劃

### 2.7.1 eMail 規劃

- 門將系統中若需要寄送 eMail 一律以[系統管理]/[Mail 設定]為 Mail 寄送設定。
- 請由業主提供 Mail Server 相關資訊,並確實寄送 eMail 測試成功。
- 若業主無 Mail Server 亦可使用 gmail 及 yahoo 的 eMail account 來寄 信。
- 若需要安防事件的 Mail 通知,請設定[系統管理]/[事件 Mail 設定]。

### 2.7.2 Line 推播規劃

- 門將 4.12.350.0 版(含以上)才支援 Line 推播。
- 若需要安防事件的 Line 推播,請設定[系統管理]/[事件 Line 通知]。
- 每一個欲收到推播的 Line 群組,須至少對應設定一個[事件 Line 通知]。

# 2.8 匯入人員自動群組規劃

- 若未選購[匯入人員自動群組化模組],請忽略此章節。
- 依部門、職務、人員身分、人員類別等人員屬性設定預設的人員群組。

## 2.9 其他排程規劃

### 2.9.1 校時

- OGServer 預設於 04:00 一天校時一次,將設備與主機作校時。
  - 此時間可於 OGServer.exe.config 中設定。

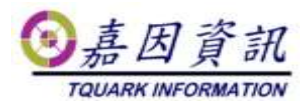

- 若需要超過一次的校時,需要設定[校時]排程。
- 若門將電腦主機有加入公司網域,主機會自動與DC校時。若門將 電腦主機未加入網域,需自行設定與time server做主機校時。
- 有部分人臉辨識設備無法透過門將校時,僅能在設備端指定NTP Server 校時。系統中若有此類設備,請務必將 OGServer/DB Server 所在電腦,與人臉辨識設備均指向相同的 NTP Server 校時。

### 2.9.2 異動同步失敗重載

- 建議一天安排 2~3 次
- 若有安排[下載卡號]的排程,建議於該排程後 1Hr,也安排[異動同 步失敗重載]排程。

## 2.10 門將操作人員權限規劃

| 操作者      | 建議程式權限   | 建議資料權限    |
|----------|----------|-----------|
| 設備維護人員   | IP 位置設定  | 管制區域管理者   |
|          | 門機設定     |           |
|          | 新增門機精靈   |           |
|          | 卡鐘參數表    |           |
|          | 異常處理     |           |
|          | 事件查詢     |           |
|          | DIn 記錄查詢 |           |
|          | 進出紀錄     |           |
|          | 非法刷卡查詢   |           |
| 警衛人員     | 遠端開門     | 管制區域門機監控者 |
|          | 門機自控     |           |
|          | 解除自控門機   |           |
|          | 緊急門控     |           |
|          | 門鎖/門位查詢  |           |
|          | DIn 記錄查詢 |           |
|          | 進出紀錄     |           |
|          | 非法刷卡查詢   |           |
|          | OGWin    |           |
| 進出權限規劃人員 | 門機設定     | 管制區域管理者   |
|          | 群組管制設定   |           |
|          | 群組人員設定   |           |
|          | 人員綜合進出權限 |           |

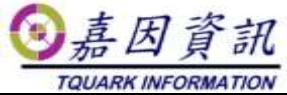

|          | 門機綜合進出權限   |           |
|----------|------------|-----------|
|          | DIn 記錄查詢   |           |
|          | 進出紀錄       |           |
|          | 非法刷卡查詢     |           |
| 進出權限指派人員 | 人員資料(修改)   | 進出群組管理者   |
|          | 群組人員設定(修改) |           |
|          | DIn 記錄查詢   |           |
|          | 進出紀錄       |           |
|          | 非法刷卡查詢     |           |
| 人事人員     | 人員資料       | 人事管理者     |
|          | 卡片管理       | 差勤管制區域管理者 |
|          | 資料匯入       |           |
|          | 匯入設定       |           |
|          | 新增人員精靈     |           |
|          | 人員離職精靈     |           |
|          | 批次上傳生物特徵   |           |
|          | 上傳生物特徵     |           |
|          | 生物特徵清單     |           |
|          | 進出紀錄       |           |
|          | 非法刷卡查詢     |           |
|          | 差勤報表       |           |
|          | 差勤資料查詢     |           |
| 食勤管理人員   | 人員資料(修改)   | 食勤管理者     |
|          | 食勤模組全功能    | 食勤管制區域管理者 |
|          | 進出紀錄       |           |
|          | 非法刷卡查詢     |           |

# 2.11備份規劃

# 2.12消防連動規劃

● 適用於有選購[緊急門控連動模組]

### 2.12.1 緊急門控設定

● 接收消防警報接點的門禁控制器,需專屬的485 迴路或是 TCP。應避

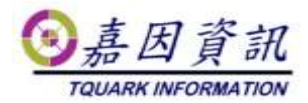

免與其他非緊急門控設備共用 485 迴路或 TCP。

● 接收消防警報接點的門禁控制器,若門機為多門控制器,該些門禁控制器下僅能接擴充 DIn 模組,應避免混搭門禁 Reader。

### 2.12.2 輪詢緒設定

- 適用於有選購[動態平行資料上下載模組]
- 接收消防警報接點的門禁控制器,該門機所使用的485 迴路或 TCP,應設定為[輪詢緒設定]的Port,同時應避免該輪詢緒上含非緊 急門控設備。

# 2.13 資安規劃

### 2.13.1 預設密碼修改

- 安裝門將時會建立一個預設系統管理者,此管理者帳號及密碼均應
  修改。
- 使用參數表修改門禁控制器預設密碼。常見的有設定密碼、求救碼 (脅迫碼)、解除碼。不同門禁控制器支援不同總類的密碼,務必修 改預設密碼。

### 2.13.2 資料庫連結字串加密

### 2.13.3 系統參數設定中[資安參數]

- 是否啟用登入驗證碼
- 是否啟用連續登入錯誤帳號鎖定
- 登入密碼複雜度設定
- ...